## The Quality Award Portal: Getting Access to a Center/Corporation

This guide aims to help you get access to a center or corporation in the <u>Quality Award Portal</u>. If you have any questions, please contact the Quality Award team at <u>qualityaward@ahca.org</u>.

- 1. Log into the <u>Quality Award Portal</u>.
- 2. Confirm that you are on the Welcome page.

| HCA | NCAL. |                 |                                                                     |                                                                                         |                                             |           |                 |                                 | User Dashboard | □ | 6 | Y |
|-----|-------|-----------------|---------------------------------------------------------------------|-----------------------------------------------------------------------------------------|---------------------------------------------|-----------|-----------------|---------------------------------|----------------|---|---|---|
|     |       |                 |                                                                     |                                                                                         |                                             |           | 0.              | Access to a<br>Center/Corporati | ion            |   |   |   |
|     |       |                 | V                                                                   | Velcome Test Test                                                                       |                                             |           | •               | Apply To Be An                  |                |   |   |   |
|     |       |                 | 1. To get started,                                                  | click Access to a Center/Corporation on                                                 | the right.                                  |           |                 | Examiner                        |                |   |   |   |
|     |       | 2. Once your ac | cess to a center/corporation<br>the page                            | n is approved, click on the building icon n<br>to go to your center/corporation's page. | ext to User Dashboard at th                 | ne top of |                 |                                 |                |   |   |   |
|     |       | 3. If you are a | n Examiner, click on <b>Examin</b> e<br>your first initial in the u | er in the upper right hand corner. To acce<br>pper right hand corner and select Examin  | ess Examiner Documents, c<br>ner Resources. | lick on   |                 |                                 |                |   |   |   |
|     |       |                 | For assistance, click on yo                                         | ur first initial in the upper right hand corn                                           | er and click <b>Help</b> .                  |           |                 |                                 |                |   |   |   |
|     |       |                 |                                                                     |                                                                                         |                                             |           |                 |                                 |                |   |   |   |
|     |       |                 |                                                                     |                                                                                         |                                             |           |                 |                                 |                |   |   |   |
|     |       | MY CENTER/COR   | PORATION MY EXAMINER                                                | R APPLICATIONS (0)                                                                      |                                             |           |                 |                                 |                |   |   |   |
|     |       |                 |                                                                     |                                                                                         |                                             |           | ×               | Q 0 of 0                        | < >            |   |   |   |
|     |       | Requestor       | Organization                                                        | Date Request Submitted                                                                  | Status                                      | Role      | Awaiting Approv | al From                         | \$             |   |   |   |
|     |       |                 |                                                                     | No Re                                                                                   | esults Found                                |           |                 |                                 |                |   |   |   |
|     |       |                 |                                                                     |                                                                                         |                                             |           |                 |                                 |                |   |   |   |

## 3. Click Access to a Center/Corporation

|                   |                                                                 |                                                                                            | _                                          |          | <b>→</b> Q,   | Access<br>Center/ | to a<br>Corporation |   |
|-------------------|-----------------------------------------------------------------|--------------------------------------------------------------------------------------------|--------------------------------------------|----------|---------------|-------------------|---------------------|---|
|                   | N N                                                             | Velcome Test Test                                                                          |                                            |          |               | Apply To          | o Be An             | _ |
|                   | 1. To get started,                                              | click Access to a Center/Corporation on t                                                  | he right.                                  |          | T             | Examine           | er                  |   |
| 2. Once your acce | ess to a center/corporatio<br>the pag                           | n is approved, click on the building icon ne<br>e to go to your center/corporation's page. | xt to User Dashboard at the                | e top of |               |                   |                     |   |
| 3. If you are an  | Examiner, click on <b>Examin</b><br>your first initial in the u | er in the upper right hand corner. To acces<br>upper right hand corner and select Examine  | s Examiner Documents, cli<br>er Resources. | ick on   |               |                   |                     |   |
|                   | For assistance, click on y                                      | our first initial in the upper right hand corner                                           | r and click <b>Help</b> .                  |          |               |                   |                     |   |
|                   |                                                                 |                                                                                            |                                            |          |               |                   |                     |   |
|                   |                                                                 |                                                                                            |                                            |          |               |                   |                     |   |
| Y CENTER/CORPO    | ORATION MY EXAMINE                                              | R APPLICATIONS (0)                                                                         |                                            |          |               |                   |                     |   |
|                   |                                                                 |                                                                                            |                                            |          | 1             | K Q               | 0 of 0 <            | > |
| Requestor         | Organization                                                    | Date Request Submitted                                                                     | Status                                     | Role     | Awaiting Appr | oval From         |                     |   |
|                   |                                                                 |                                                                                            |                                            |          |               |                   |                     |   |

4. Search for your center or corporation by typing the name of the center or corporation in the Center/Corporation Name or Zip Code Field. Select the appropriate center and click **Continue**. If you need a more advanced search field, click the binoculars icon.

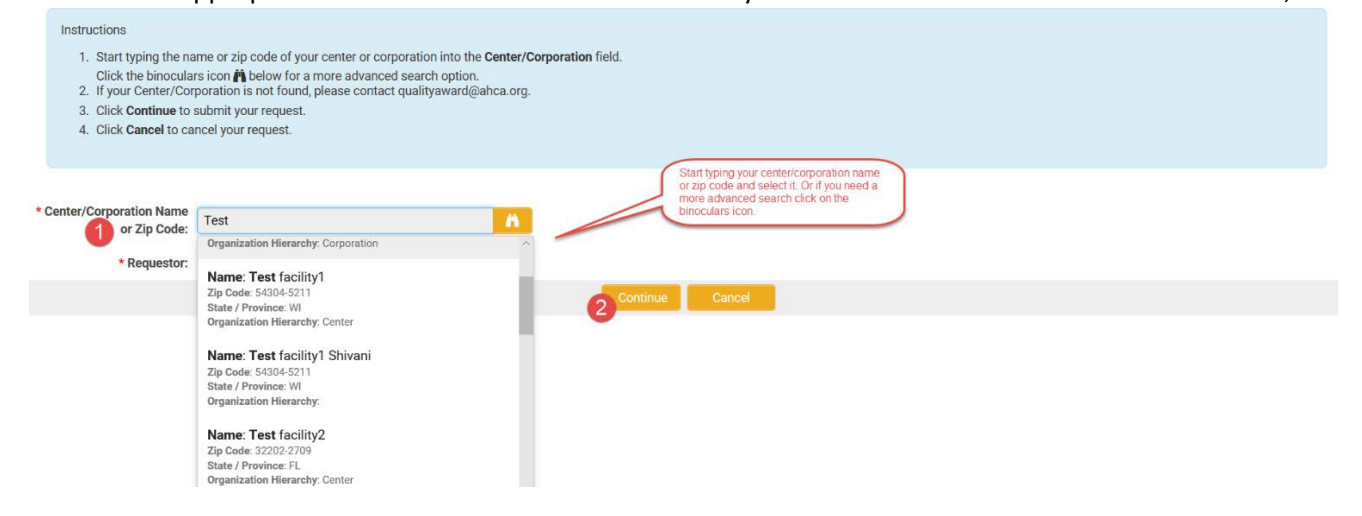

5. Select the role that you would like and click **Request Access.** A description of the different roles is available by hovering over the tooltip icon. The descriptions are also available in the *User Roles & Descriptions* help document.

| AHCA NCAL                                                                                                    | User Dashboard | <b>a</b> 4 | 1   |
|----------------------------------------------------------------------------------------------------|----------------|------------|-----|
|                                                                                                    |                |            |     |
| Instructions                                                                                                    |                |            | > 0 |
| <ol> <li>Hover over the tooltip icon <b>Q</b> for more information on the different roles.</li> <li>After selecting the appropriate role and completing the affirmation, click Request Access.</li> <li>To cancel the request, click Cancel.</li> </ol> |                |            | / 0 |
| **A Primary Center Contact for this center already exists. Please select an alternate role.                                                                                                    |                |            |     |
| * Center/Corporation<br>Name or Zip Code: Apple Home - Test Center                                                                                                    |                |            |     |
| * Requestor: Test Test                                                                                                    |                |            |     |
| Pole: O Center Associate                                                                                                    |                |            |     |
| Center Contact                                                                                                    |                |            |     |
| O Primary Center Contact                                                                                                    |                |            |     |
| * Affirmation 2                                                                                                    |                |            |     |
| By entering the information below you are affirming that you are authorized to serve in this role by the center/corporation.                                                                                                    |                |            |     |
| (1) Your full name<br>(2) Your full<br>(3) Your email                                                                                                    |                |            |     |
| 3                                                                                                    |                |            |     |
| Save Request Access Cancel                                                                                                    |                |            |     |

6. When your request has been successfully submitted you will get a confirmation message.

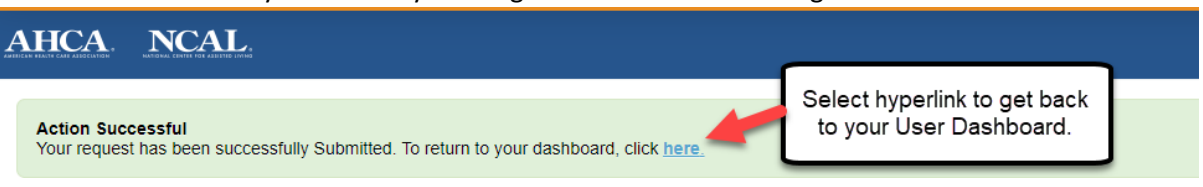

7. On your User Dashboard you will be able to see the request that you have made and its status.

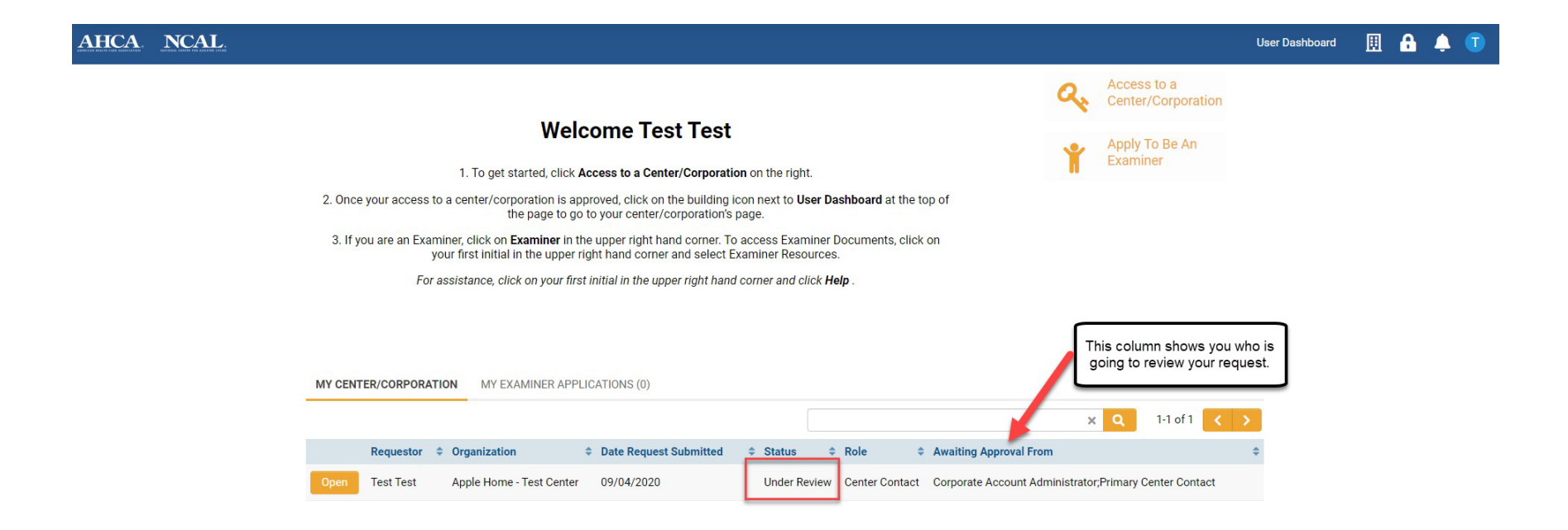

8. When the request has been approved you will receive an email message stating that the request was approved, and the status will change to approved.

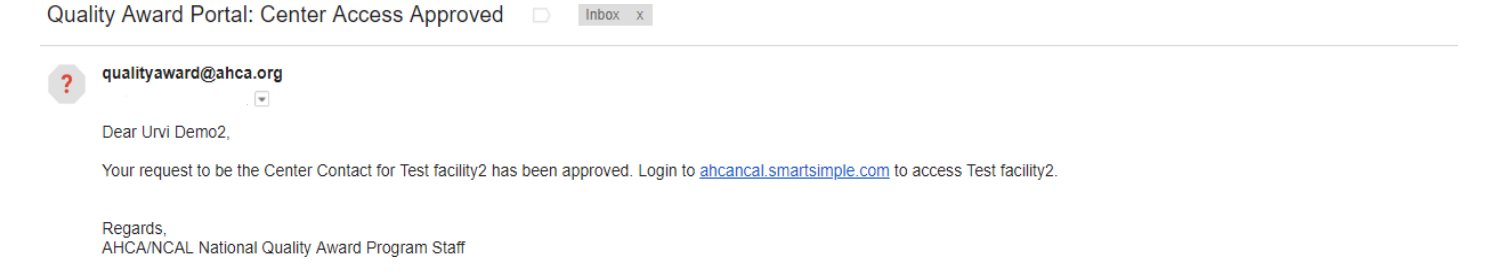

| Welcome Test Test       Image: Comparison on the right:         1. To get started, click Access to a Center/Corporation on the right:       Image: Comparison on the right:         2. Once your access to a center/corporation is approved, click on the building icon next to User Dashboard at the top of the page to go to your center/corporation's page.       Image: Comparison on the right:         3. If you are an Examiner, click on Examiner and select Examiner Bocuments, click on your first initial in the upper right hand corner and click Help.       Examiner                                                                       | Welcome Test Test       Image: Comparison on the right:         1. To get started, click Access to a Center/Corporation on the right:       Image: Comparison on the right:         2. Once your access to a center/corporation is approved, click on the building icon next to User Dashboard at the top of the page to go to your center/corporation's page.       Image: Click on Examiner in the upper right hand corner. To access Examiner Documents, click on your first initial in the upper right hand corner and click Help.       Image: Click on your first initial in the upper right hand corner and click Help.                                                                                                    | <section-header><section-header><section-header><section-header><section-header><list-item><list-item><section-header><section-header></section-header></section-header></list-item></list-item></section-header></section-header></section-header></section-header></section-header>                                                                                                    | Welcome Test the stated, click Access to a Center/Corporation on the right.   1. To get stated, click Access to a Center/Corporation on the right.   2. Once your access to a center/Corporation is approved, click on the building icon next to User Dashboard at the top of the page to go to your enter/corporation's page.   3. If you are an Examiner, click on Examiner in the upper right hand corner and select Examiner Resources.   b. For assistance, click on your first initial in the upper right hand corner and click Help.   MYCENTER/CORPORATION MYEAMINER APPLICATIONS (n)   x   1.1 of 1 | <section-header>  Welcome these the set of the set of the set</section-header> | AHCA NCAL                                                                                                    | Use                               | er Dashboard 🔢 |
|----------------------------------------------------------------------------------------------------|----------------------------------------------------------------------------------------------------|----------------------------------------------------------------------------------------------------|----------------------------------------------------------------------------------------------------|----------------------------------------------------------------------------------------------------|----------------------------------------------------------------------------------------------------|-----------------------------------|----------------|
| Welcome Test Test       Paply To Be An         1. To get started, click Access to a Center/Corporation on the right.       Image: Corporation is approved, click on the building icon next to User Dashboard at the top of the page to go to your center/corporation's page.       Image: Corporation is approved, click on the building icon next to User Dashboard at the top of the page to go to your center/corporation's page.         3. If you are an Examiner, click on Examiner in the upper right hand corner and select Examiner Resources.       For assistance, click on your first initial in the upper right hand corner and click Help. | Welcome Test Test       Image: Comparison on the right:       Image: Comparison on the right:         1. To get started, click Access to a Center/Corporation on the right:       Image: Comparison on the right:       Image: Comparison on the right:         2. Once your access to a center/Corporation is approved, click on the building icon next to User Dashboard at the top of the page to go to your center/corporation's page.       Image: Comparison on the upper right hand corner on a click on page: Comparison on the upper right hand corner and select Examiner Resources.         For assistance, click on your first initial in the upper right hand corner and click Help .       Image: Comparison on the upper right hand corner and click Help . | Welcome Teest Teest         1. To get started, click Access to a Center/Corporation on the right.         2. Once your access to a center/corporation is approved, click on the building icon next to User Dashboard at the top of the page to go to your center/corporation is page.         3. If you are an Examiner, click on Examiner in the upper right hand corner and select Examiner Resources.         For assistance, click on your first initial in the upper right hand corner and click Help.         MYCENTER/CORPORATIO         MY CENTER/CORPORATIO                                                                                                    | Welcome Test Test       Item is the initial of the initial in the upper right hand corner and click Helps.         Mycenter/corporation       Item initial in the upper right hand corner and click Helps.             Mycenter/corporation       Mycenter/corporations (0)    Mycenter/corporation          Mycenter/corporation       Mycenter/corporations (0)                                                                                                    | Welcome Test Test     1. To get started, click Access to a center/Corporation on the right.     2. Once your access to a center/corporation is approved, click on the building icon next to User Dashboard at the top of the page to go to your center/corporation's page.   3. If you are an Examiner, click on Examiner in the upper right hand corner and select Examiner Resources.   Jor assistance, click on your first initial in the upper right hand corner and click Help.   MY CENTER/CORPORATION MY EXAMINER APPLICATIONS (0)   MY CENTER/CORPORATION MY EXAMINER APPLICATIONS (0)     Requestor © Organization   Date Request Submitted © Status © Role © Awaiting Approval From ©                                                                                                    |                                                                                                    | Access to a<br>Center/Corporation |                |
| 2. Once your access to a center/corporation is approved, click on the building icon next to <b>User Dashboard</b> at the top of<br>the page to go to your center/corporation's page. 3. If you are an Examiner, click on Examiner in the upper right hand corner. To access Examiner Documents, click on<br>your first initial in the upper right hand corner and select Examiner Resources. For assistance, click on your first initial in the upper right hand corner and click <b>Help</b> .                                                                                                    | 2. Once your access to a center/corporation is approved, click on the building icon next to <b>User Dashboard</b> at the top of<br>the page to go to your center/corporation's page. 3. If you are an Examiner, click on <b>Examiner</b> in the upper right hand corner and select Examiner Documents, click on<br>your first initial in the upper right hand corner and select Examiner Resources. For assistance, click on your first initial in the upper right hand corner and click <b>Help</b> .                                                                                                    | A concern of the region of the region of th | A toget started, tick Access to a Center/corporation on the building icon next to User Dashboard at the top of the page to go to your center/corporation's page.  A toget started the upper right hand corner and select Examiner Resources.  For assistance, click on your first initial in the upper right hand corner and click Help.  MY CENTER/CORPORATION MY EXAMINER APPLICATIONS (0)  X Q 1:1 of 1 X 3                                                                                                    | A close state, cick Access to a center/corporation is approved, click on the building icon next to User Dashboard at the top of the page to go to your center/corporation's page.  3. If you are an Examiner, click on Examiner in the upper right hand corner. To access Examiner Documents, click on your first initial in the upper right hand corner and select Examiner Resources.  For assistance, click on your first initial in the upper right hand corner and click Help.  MY CENTER/CORPORATION MY EXAMINER APPLICATIONS (0)  Requestor • Organization • Date Request Submitted • Status • Role • Awaiting Approval From •                                                                                                    | Welcome Test Test                                                                                                    | Apply To Be An<br>Examiner        |                |
| 3. If you are an Examiner, click on Examiner in the upper right hand corner. To access Examiner Documents, click on your first initial in the upper right hand corner and select Examiner Resources. For assistance, click on your first initial in the upper right hand corner and click Help.                                                                                                    | 3. If you are an Examiner, click on <b>Examiner</b> in the upper right hand corner. To access Examiner Documents, click on your first initial in the upper right hand corner and select Examiner Resources.<br>For assistance, click on your first initial in the upper right hand corner and click <b>Heip</b> .                                                                                                    | 3. If you are an Examiner, click on Examiner in the upper right hand corner. To access Examiner Documents, click on your first initial in the upper right hand corner and select Examiner Resources.         For assistance, click on your first initial in the upper right hand corner and click Help.         MY CENTER/CORPORATION         MY EXAMINER APPLICATIONS (0)                                                                                                    | S. If you are an Examiner, click on Examiner in the upper right hand corner. To access Examiner Documents, click on your first initial in the upper right hand corner and select Examiner Resources.     For assistance, click on your first initial in the upper right hand corner and click Help.      MY CENTER/CORPORATION     MY EXAMINER APPLICATIONS (0)                                                                                                    | 3. If you are an Examiner, click on Examiner in the upper right hand corner and select Examiner Resources. For assistance, click on your first initial in the upper right hand corner and click Help.   MY CENTER/CORPORATION MY EXAMINER APPLICATIONS (0)   Requestor © Organization © Date Request Submitted   Content of the examiner of the examiner of t                                                                                                    | <ol> <li>Once your access to a center/corporation is approved, click on the building icon next to User Dashboard at the top of<br/>the page to go to your center/corporation's page.</li> </ol>                         |                                   |                |
| For assistance, click on your first initial in the upper right hand corner and click <b>Help</b> .                                                                                                    | For assistance, click on your first initial in the upper right hand corner and click <b>Help</b> .                                                                                                    | For assistance, click on your first initial in the upper right hand corner and click Help.         MY CENTER/CORPORATION         MY EXAMINER APPLICATIONS (0)                                                                                                    | For assistance, click on your first initial in the upper right hand corner and click Help.         MY CENTER/CORPORATION         MY EXAMINER APPLICATIONS (0)                                                                                                    | MY CENTER/CORPORATION       MY EXAMINER APPLICATIONS (0)         Requestor © Organization       Date Request Submitted       Status © Role       Awaiting Approval From       ©                                                                                                    | <ol><li>If you are an Examiner, click on Examiner in the upper right hand corner. To access Examiner Documents, click on<br/>your first initial in the upper right hand corner and select Examiner Resources.</li></ol> |                                   |                |
|                                                                                                    |                                                                                                    | MY CENTER/CORPORATION MY EXAMINER APPLICATIONS (0)                                                                                                    | MY CENTER/CORPORATION MY EXAMINER APPLICATIONS (0)                                                                                                    | MY CENTER/CORPORATION       MY EXAMINER APPLICATIONS (0)         Requestor                                                                                                    | For assistance, click on your first initial in the upper right hand corner and click. <b>Help</b> .                                                                                                    |                                   |                |

9. You can now click on the building icon (upper right-hand corner) and go to your center/corporation's portal.

| CA NCAL                                                         |                                                                                                    |                                                                                                    |                                                                                                    | User Dashboard                                                | 📃 🔒 🌲 🗊                                |
|-----------------------------------------------------------------|----------------------------------------------------------------------------------------------------|----------------------------------------------------------------------------------------------------|----------------------------------------------------------------------------------------------------|---------------------------------------------------------------|----------------------------------------|
| 2. Once your access to<br>3. If you are an Exami<br>yo<br>For a | Welcome Test Test<br>1. To get started, click Access to a Center/Corporation of<br>a center/corporation is approved, click on the building icor<br>the page to go to your center/corporation's page<br>ner, click on Examiner in the upper right hand corner. To ac<br>ur first initial in the upper right hand corner and select Exar<br>ssistance, click on your first initial in the upper right hand co | on the right.<br>In next to <b>User Dashboard</b> at the top of<br>Je.<br>Incess Examiner Documents, click on<br>Ininer Resources.<br>Inner and click <b>Help</b> . | Access to a Center/Con         Image: Center/Con         Image: Center/Con | USER Dashboard<br>*User Dashboard<br>Apple Home - Test Center | click here to<br>access your<br>center |
| MY CENTER/CORPORATI                                             | ON MY EXAMINER APPLICATIONS (0) Organization                                                                                                    | ¢ Status ¢ Role ♦ Awaiting Ap                                                                                                    | x Q 1-1                                                                                                    | of 1 < >                                                      |                                        |